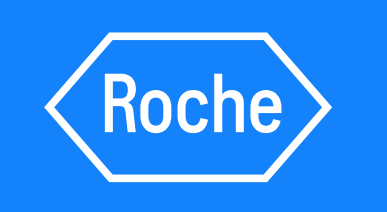

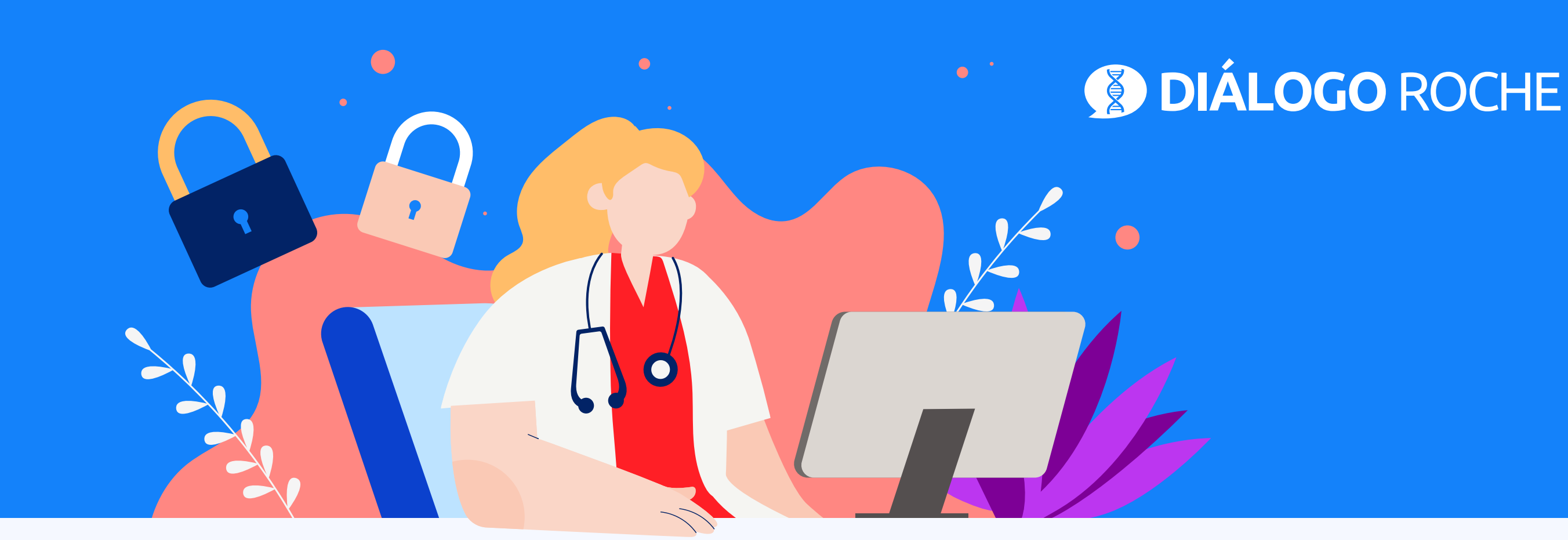

# **Cambio de password en Diálogo Roche** En 5 simples pasos

### • **PASO 1**:

Ingresa a <u>www.dialogoroche.com.bo</u> e <u>Inicia sesión</u> con tus credenciales

### • PASO 2:

Despliega el menú de tu perfil y haz clic en "Configura tu cuenta"

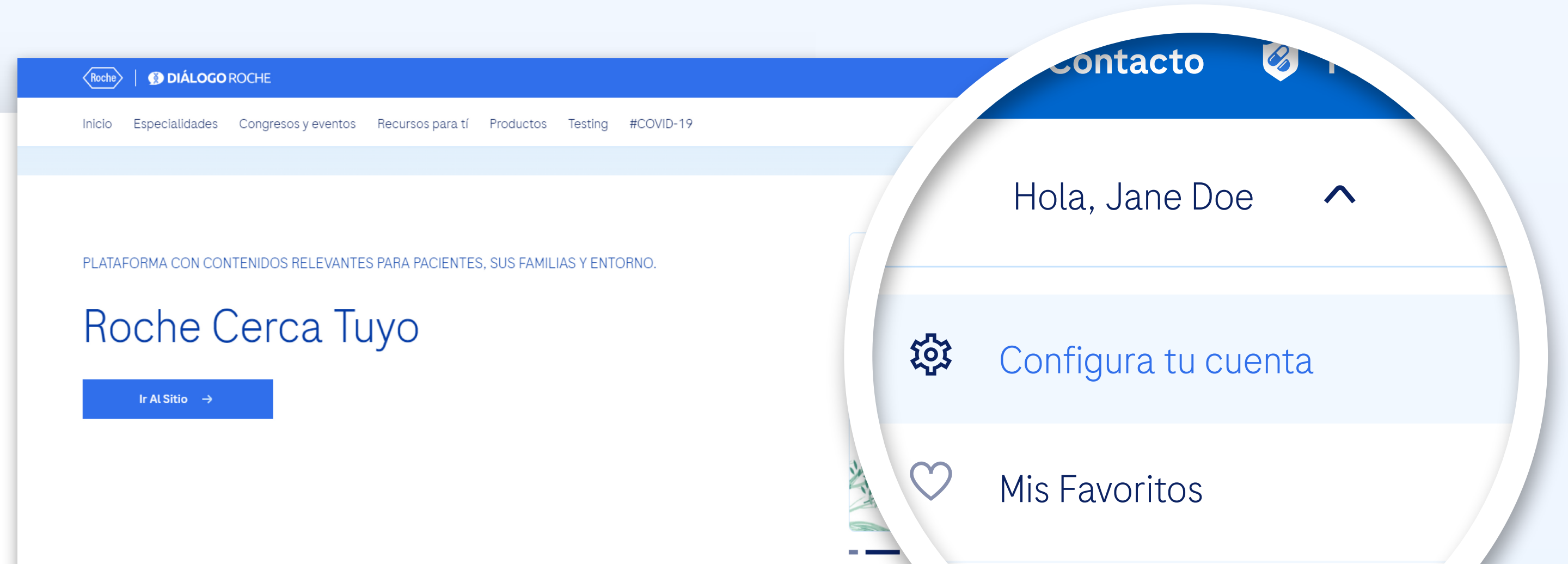

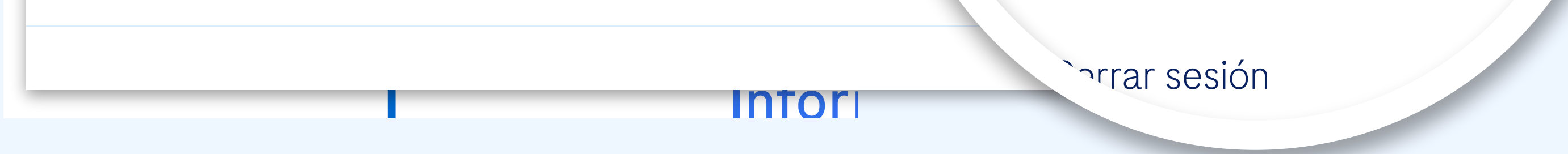

#### • **PASO 3**:

Haz clic en "Cambiar la contraseña"

| eo electrónico y             |                                   |                   | Roche   🚯 DIÁLOGO ROCHE |
|------------------------------|-----------------------------------|-------------------|-------------------------|
|                              | Información personal              |                   |                         |
| Combier le contre coñe       | Información profesional           |                   |                         |
| <u>Campiar la contrasena</u> | Información práctica profesional  |                   |                         |
|                              | Preferencias de comunicac         |                   |                         |
|                              | Cambiar correo electrónico y acce |                   |                         |
|                              | <u>Cambiar la contraseña</u>      |                   |                         |
| Eliminar la cuenta           | Eliminar la cuenta                |                   |                         |
|                              |                                   |                   |                         |
| PRIVACIDAD                   | POLÍTICA DE PR                    | FARMACOVIGILANCIA | CONTACTO                |

#### • **PASO 4**:

Completa los campos y haz clic en "Guardar"

| Roche   🗊 DIÁLOGO ROCHE |                                                                                       |                                                                       |
|-------------------------|---------------------------------------------------------------------------------------|-----------------------------------------------------------------------|
|                         |                                                                                       | ₄ cambiar su contraseña, por favor, complete los siguientes<br>₄mpos: |
|                         | Para cambiar su contraseña, por favor, complete los<br>campos:<br>Contraseña actual * | Contraseña actual *                                                   |
|                         | Nueva contraseña 🚺 *                                                                  | Nueva contraseña i *                                                  |
|                         | Confirmar nueva contraseña 🚺 *                                                        | Confirmar nueva contraseña 🚺 *                                        |

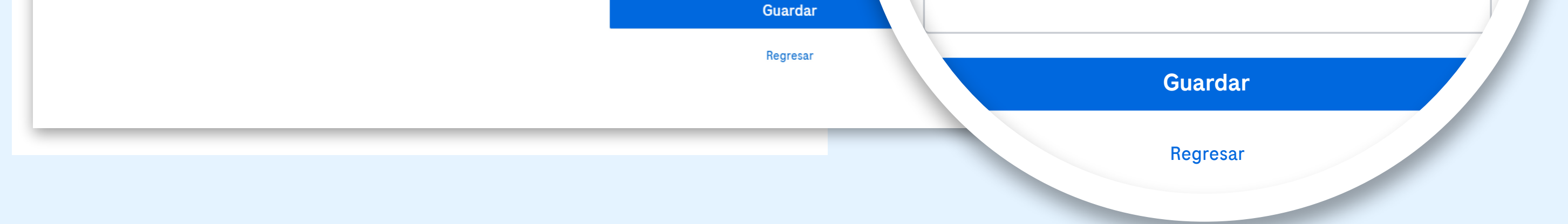

#### • PASO 5:

Finalmente, el sistema enviará un correo electrónico de confirmación de cambio de contraseña al e-mail proporcionado

Revisa tu casilla de *e-mail* (le pedimos que verifique en **SPAM** si no lo encuentra en su bandeja de entrada)

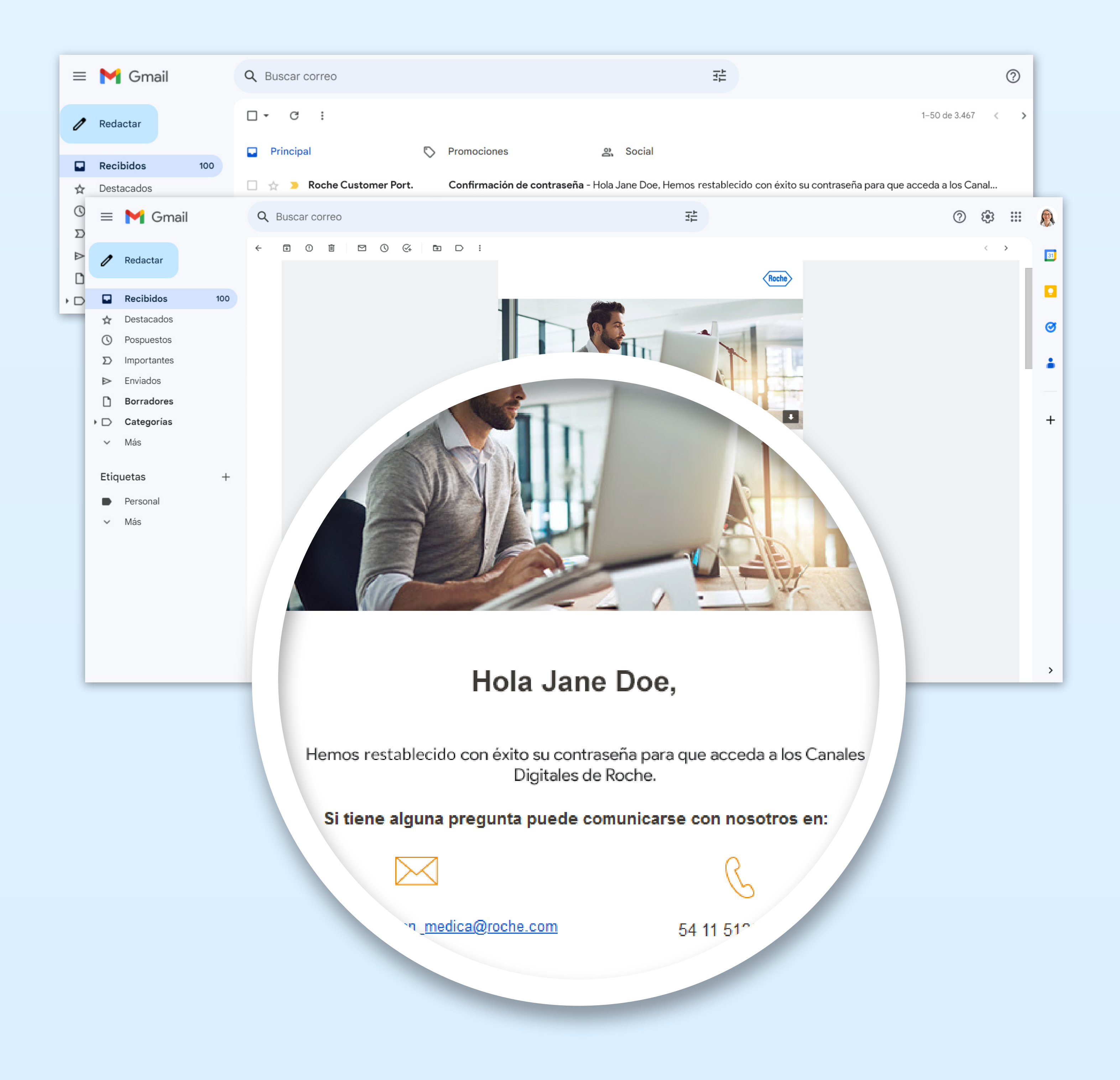

## ¡Así de fácil es cambiar su contraseña!

Inicia Sesión

Para tener acceso a las actualizaciones científicas de su especialidad, ingrese a

# www.dialogoroche.com.bo

Material dirigido a profesionales de la salud. Propiedad exclusiva de Productos Roche S.A. Todos los derechos reservados. Prohibida su reproducción total o parcial sin autorización. Material sujeto a actualizaciones sin previo aviso.

M-BO-0000488